# Ludwieg Tube Checklist Ae104b Experiments

## **Preliminary setup**

- Ensure test section-dump tank junction is closed
- $\bigcirc$  Visually inspect test section and tunnel
- $\bigcirc$  Set wedge angle

### Positioning the diaphragm

- Cut circular diaphragm in polycarbonate sheet.
- $\bigcirc$  Check pressure in both sections, should be atmospheric. If not, follow steps for venting
- O Push tunnel from dump tank side all the way to the west side of the laboratory
- $\bigcirc$  Undo 10 nuts on driver-nozzle junction bolts
- Separate driver tube and nozzle
- $\bigcirc\,$  Remove and dispose of old diaphragm
- Peel off protective coverings from new diaphragm
- $\bigcirc$  Put a very small amount of vacuum grease on the top of new diaphragm
- Insert new diaphragm into the driver-nozzle junction
- $\bigcirc$  Push tunnel from dump tank side all the way to the west side of the laboratory
- $\bigcirc~$  Ensure sections mated correctly and secure with 10 nuts

#### **Evacuation of tunnel**

- $\bigcirc$  Open driver vacuum valve V1
- $\bigcirc~$  Open dump tank valve V2
- $\bigcirc~$  Open dump tank vacuum gauge valve V3 to tank
- $\bigcirc$  Close atmospheric vent valve A1
- $\bigcirc~$  Open vacuum pump valve V4
- $\bigcirc$  Ensure V6 on control panel is closed
- O Put earphones on
- Close door and hang "Do not enter" sign

- $\bigcirc~$  Turn on vacuum pump
- $\bigcirc~$  Wait 20 minutes for vacuum. Vacuum pressure should be  $\approx 1.5$  Torr. While waiting, see following two sections
- $\bigcirc$  Close driver fill valve V1
- $\bigcirc~$  Close dump tank valve V2
- $\bigcirc~$  Isolate dump tank vacuum gauge valve V3
- $\bigcirc$  Close V4
- $\bigcirc~$  Turn off vacuum pump
- $\bigcirc$  Open A1 to relieve pressure in line
- $\bigcirc~$  Cycle vacuum pump valve V4 open and closed

# Preparation of optical setup (can be done while tunnel is pumping down)

- Turn on camera
- $\bigcirc~$  Start Phantom software on computer, go to Acquisition  $\rightarrow$  Setup & recording
- $\bigcirc$  Turn on light source fan
- $\bigcirc$  Turn on light source power supply
- $\bigcirc~$  Remove lens cap from camera, adjust camera settings as needed
- Adjust schlieren cutoff to desired sensitivity

# Preparation of data acquisition (can be done while tunnel is pumping down)

- Start MATLAB 32-bit
- Open "MATLAB/Ludwieg Tube/NI\_DAS\_6133\_Ludwieg\_Legacy.m"
- $\bigcirc$  Ensure shot number is correct
- Run script to arm
- Arm camera by clicking "Capture" on Phantom software
- $\bigcirc~$  Trigger, ensure both programs function properly
- $\bigcirc~$  Open "Shot Log.xlsx", create entry for current shot

### Fill driver and fire

- $\bigcirc~$  Arm camera and MATLAB DAS script
- Turn on driver digital pressure gauge
- O Open 4 active air bottles and regulator valves
- $\bigcirc$  Open fill line ball valve V5
- Fill driver with needle valve V6 until diaphragm bursts, slowing when pressure approaches expected burst pressure
- $\bigcirc$  When tunnel fires, close V6
- $\bigcirc~$  Close V5 and active bottles and regulator valves gently
- $\bigcirc$  Replace lens cap on camera
- $\bigcirc$  Turn off light source
- $\bigcirc$  Turn off light source fan
- $\bigcirc~$  Open dump tank valve V2 to vent tunnel, open V6 during venting to relieve pressure
- $\bigcirc~$  Save .cine file on Phantom software